## 🛠 سرویس غیرفعالسازی ملت کارتهای حقوقی:

کاربر با لاگین در سامانه مباشر ملت از بخش دسته بندی خدمات با انتخاب فرم مدیریت کارت می تواند به سرویس غیرفعالسازی ملت کارتهای حقوقی دسترسی یابد (تصاویر ۱و۲).

کاربر با انتخاب سرویس مذکور پاپ آپ لیست کارت هایی که سابقاً توسط ادمین سامانه بانکداری اینترنتی اشخاص حقوقی تخصیص داده شده را بازیابی می نماید، سپس با انتخاب کارت مورد نظر و کلیک بر روی کلید انتخاب کارت، پاپ آپ هشداردهنده درخصوص غیرفعالسازی شماره کارت مورد نظر به کاربر نمایش داده می شود (تصویر ۳) که در صورت انتخاب کلید تایید (تصویر ۴)، ملت کارت حقوقی مورد نظر غیرفعال شده و تاییدیه آن به کاربر نمایش داده می شود. (تصویر ۵)

نکته : با غیرفعالسازی کارت ، امکان فعال سازی مجدد آن از طریق سامانه مباشر وجود نداشته و جهت فعال سازی بایستی به یکی از شعب بانک مراجعه شود.

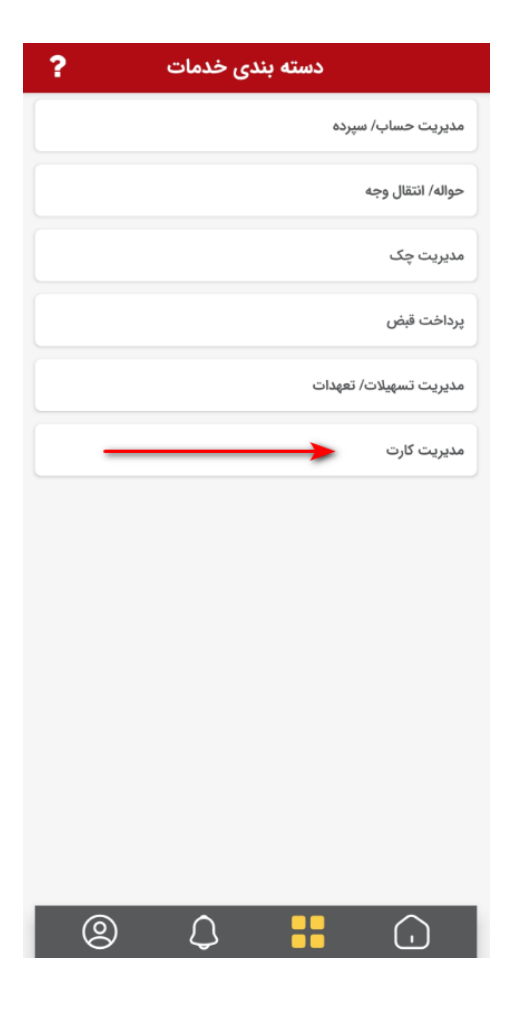

(1)

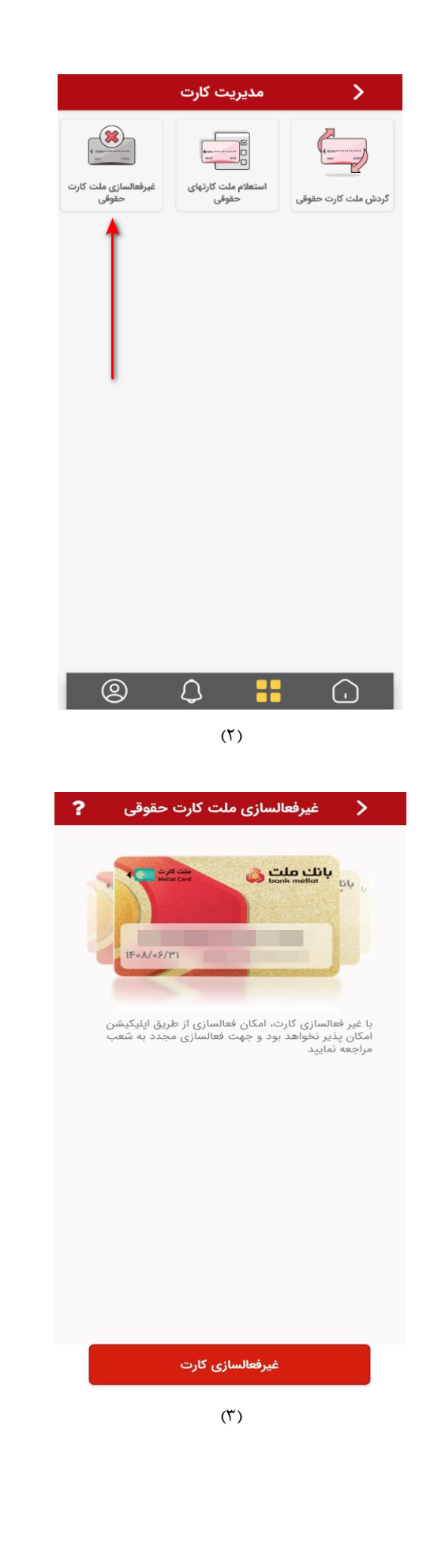

(۴)

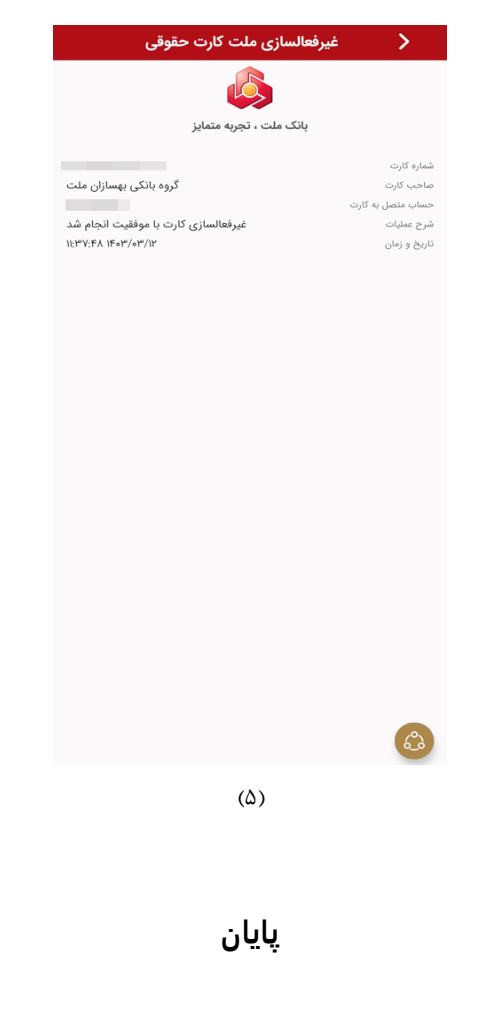